## Please read this thoroughly and follow all directions

To register for your first dose of COVID 19 vaccine (Moderna)please follow the instructions below. *1st dose Moderna vaccine clinic for people in phase 1A, educators, and seniors 65 years and older.* 

- 1. Click on this link: <u>https://web3.clackamas.us/schedule/start.jsp?type=phvac</u>
- 2. You should see Appointment Type: Covid-19 Vaccines
- 3. Click Next>
- 4. Input your personal information
- 5. Click **Next>**
- 6. Choose **First** from **Which dose are you seeking?** drop down menu
- 7. Indicate if you need services in a language other than English and indicate language needed
- 8. Indicate if you have mobility issues
- 9. Click Next>
- 10. Put in the location code: *CTC CFD1* exactly as written. This is case sensitive. *DO NOT* share this code with anyone else. Vaccine is very limited. Sharing may allow someone to sign up that is not eligible, causing an eligible person to not receive their vaccination.
- 11. Click *Apply.* You will not receive any sort of indication that anything happened after you hit Apply. If you do not click Apply, the correct clinic will not appear and there will be no time slots available.
- 12. Choose *Clackamas Town Center* 1<sup>st</sup> *Dose Parking Garage Clinic* from drop down menu.
- 13. Choose 3/26/2021 or 3/27/2021 from Requested appointment date drop down.
- 14. Choose your appointment time from **Requested appointment time** drop down.
- 15. Click Next>
- 16. Click Submit

You will then receive a confirmation email with links to a map as well as the forms you will need to print, fill out, and bring to the clinic.